# UNIMINUTO Corporación Universitaria Minuto de Dios

Corporación Universitaria Minuto de Dios Educación de Calidad al alcance de todos Vigilada MinEducación

### CORPORACIÓN UNIVERSITARIA MINUTO DE DIOS BOGOTÁ VIRTUAL Y DISTANCIA

### Semana 5 Implementación de un ataque de phishing

### **DUVERNEY ALDANA SÁNCHEZ**

Asignatura: Ingeniería Social

Profesor: MAGDA MIREYA SALAZAR SUAREZ

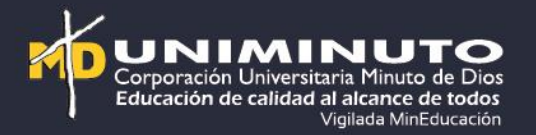

### Tabla de Contenidos

- Introducción
- Paso a paso

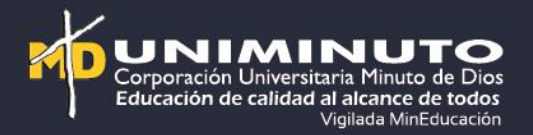

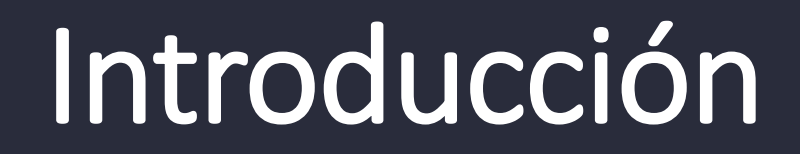

El ejercicio que se realiza a continuación es poder mostrar un paso a paso de como se implementa un phishing para enganar a los usuarios de las redes sociales y estas se pueden dar a través de las organizaciones en el cual se tiene restricciones pero al buscar en la red local se abre al usuario corporativo, permitiendo con ello ver lo vulnerable que es el usuario

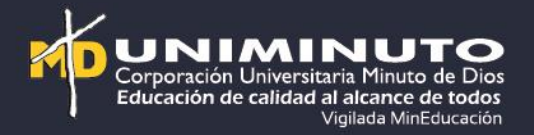

### Identificando

• Para realizar un ataque Phishing se debe identificar la dirección ip del equipo donde se esta realizando el ejercicio

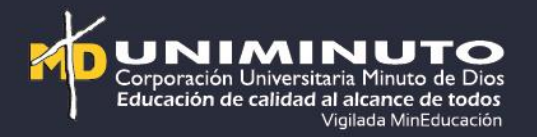

• Una vez realizada la identificación se recomienda realizar lo siguiente

### git clone <a href="https://github.com/iinc0gnit0/BlackPhish">https://github.com/iinc0gnit0/BlackPhish</a>

|   | root@kali: /home/kali                                    |                                                                                                    |
|---|----------------------------------------------------------|----------------------------------------------------------------------------------------------------|
|   | File Actions Edit View Help                              | S = 2 3 4 4                                                                                                    |
|   | PowerShell 7.2.6<br>Copyright (c) Microsoft Corporation. | root@kali: /home/kali<br>File Actions Edit View Help                                                                                                    |
|   | https://aka.ms/powershell<br>Type 'help' to get help.    | PowerShell 7.2.6<br>Copyright (c) Microsoft Corporation.                                                                                                    |
|   | (kali@kali)-[/heme/kali]                                 | https://aka.ms/powershell<br>Type 'help' to get help.                                                                                                    |
| / | [sudo] password for kali:                                | <pre>(kali@ kali)-[/home/kali] PS&gt; sudo su</pre>                                                                                                    |
|   |                                                          | [sudo] password for kali:<br>(roor@kali)-[/home/kali]<br>blackphish                                                                                                    |
|   |                                                          | <pre>blackphish: command not found</pre>                                                                                                    |
|   |                                                          | Cloning into 'BlackPhish'<br>remote: Enumerating objects: 1722, done.                                                                                                    |
|   |                                                          | remote: Counting objects: 100% (130/130), done.<br>remote: Compressing objects: 100% (74/74), done.<br>remote: Total 1722 (delta 65), reused 113 (delta 52), pack-reused 1592 |
|   |                                                          | Receiving objects: 100% (1722/1722), 19.83 MiB   1023.00 KiB/s, done.<br>Resolving deltas: 100% (629/629), done.                                                              |
|   |                                                          | (root@kali)-[/home/kali] mating objects: 1692, done.                                                                                                    |
|   |                                                          | remote: Total 1692 (delta 49), reused 24 (delta 18), pack-reused                                                                                                    |
|   |                                                          |                                                                                                    |

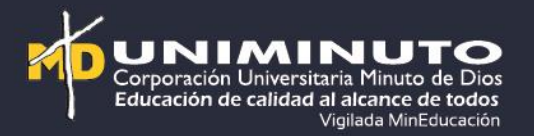

- Ahora bien, se debe ingresar a la carpeta BlackPhish y ejecutar el proceso
- cd BlackPhish
- ./install.sh

### —(root@kali)-[/home/kali]

Image: Constant State State Sta

\_\_\_(root@kali)-[/home/kali]
\_# cd BlackPhish

(root@kali)-[/home/kali/BlackPhish]

### /home/kali cd BlackPhish [/home/kali/BlackPhish Get:1 http://kali.download/kali kali-rolling InRelease [41.2 kB] Get:2 http://kali.download/kali kali-rolling/main amd64 Packages [19.3 MB] Get:3 http://kali.download/kali kali-rolling/main amd64 Contents (deb) [44.5 MB] Get:4 http://kali.download/kali kali-rolling/contrib amd64 Packages [116 kB] Get:5 http://kali.download/kali kali-rolling/contrib amd64 Contents (deb) [172 kB] Get:6 http://kali.download/kali kali-rolling/non-free amd64 Packages [217 kB] Get:7 http://kali.download/kali kali-rolling/non-free amd64 Contents (deb) [928 kB] Fetched 65.2 MB in 39s (1,690 kB/s) Reading package lists ... Done Reading package lists... Done Building dependency tree... Done Reading state information ... Done wget is already the newest version (1.21.3-1+b2). The following packages were automatically installed and are no longer required: docutils-common libpython3.10-dev python3-alabaster python3-docutils python3-imagesize python3-roman python3-snow python3.10-dev python3.10-minimal sphinx-common Use 'sudo apt autoremove' to remove them. The following additional packages will be installed: apache2-bin apache2-data apache2-utils blueman coreboot-utils-doc curl eslint gir1.2-freedesktop gir1.2-glib-2.0 libapache2-mod-php8.2 libcurl3-gnutls libcurl3-nss libcurl4 libgirepository-1.0-1 libgpgme11 libjs-async libjs-ev libjs-prettify libjs-regenerate libjs-source-map libjs-sphinxdoc libjs-sprintf-js libjs-typedarray-to-buffer libj libprotobuf32 libpython3-all-dev libpython3-dev libpython3-stdlib libpython3.11 libpython3.11-dev libpython3.11libssl-dev libssl3 libtalloc2 libtdb1 libwbclient0 node-abbrev node-acorn node-agent-base node-ajv node-ajv-keywo node-ansi-regex node-ansi-styles node-anymatch node-aproba node-archy node-are-we-there-yet node-argparse node-ar node-auto-bind node-babel-helper-define-polyfill-provider node-babel-plugin-add-module-exports node-babel-plugin node-babel-plugin-polyfill-corejs3 node-babel-plugin-polyfill-regenerator node-babel7 node-babel7-runtime node-ba node-binary-extensions node-brace-expansion node-braces node-browserslist node-builtins node-busboy node-cacache node-chalk node-chokidar node-chownr node-chrome-trace-event node-ci-info node-cjs-module-lexer node-cli-boxes no node-cliui node-clone node-clone-deep node-collection-visit node-color-convert node-color-name node-colors nodenode-concat-stream node-console-control-strings node-convert-source-map node-copy-concurrently node-core-is

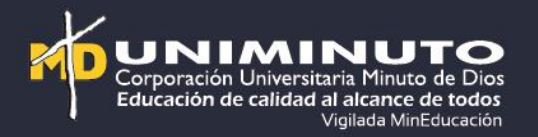

- En este punto ya debería haber quedado listo el programa y procedemos a ejecutar herramienta Python y sus respectivas opciones
- apt install python3-pip
- sudo python3 blackphish.py

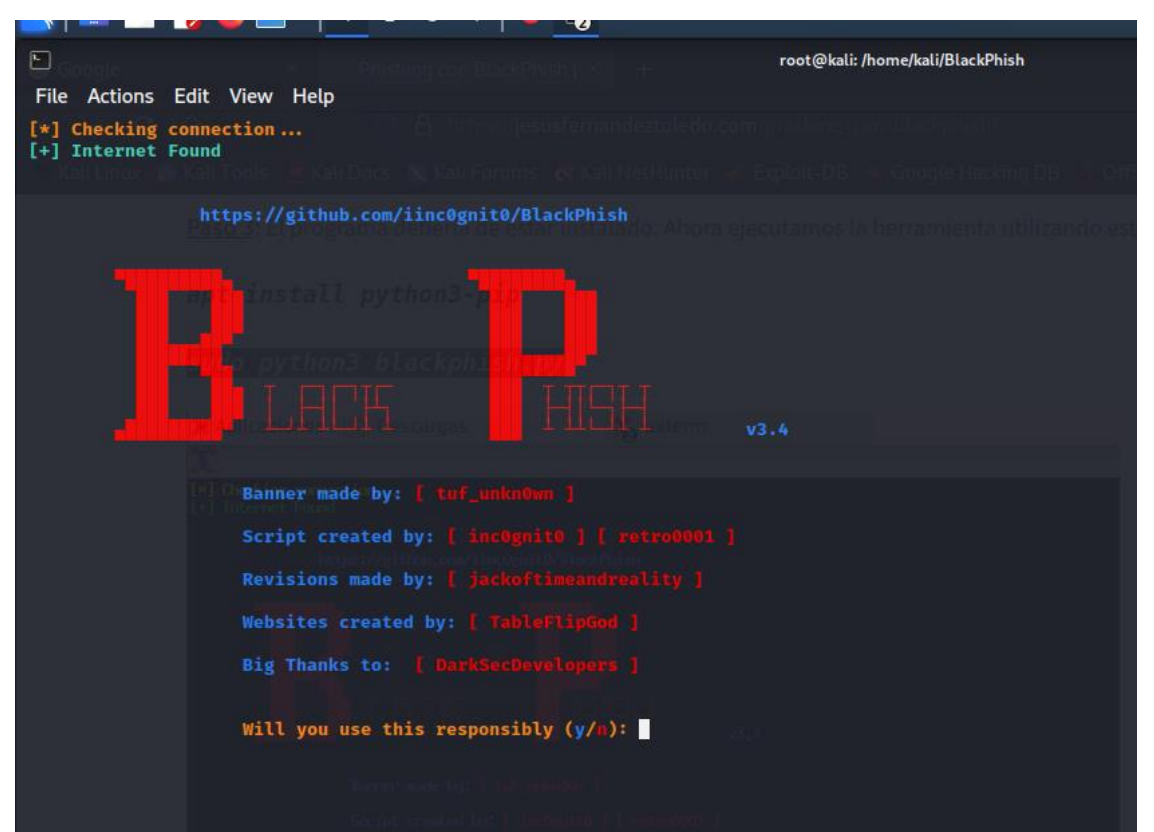

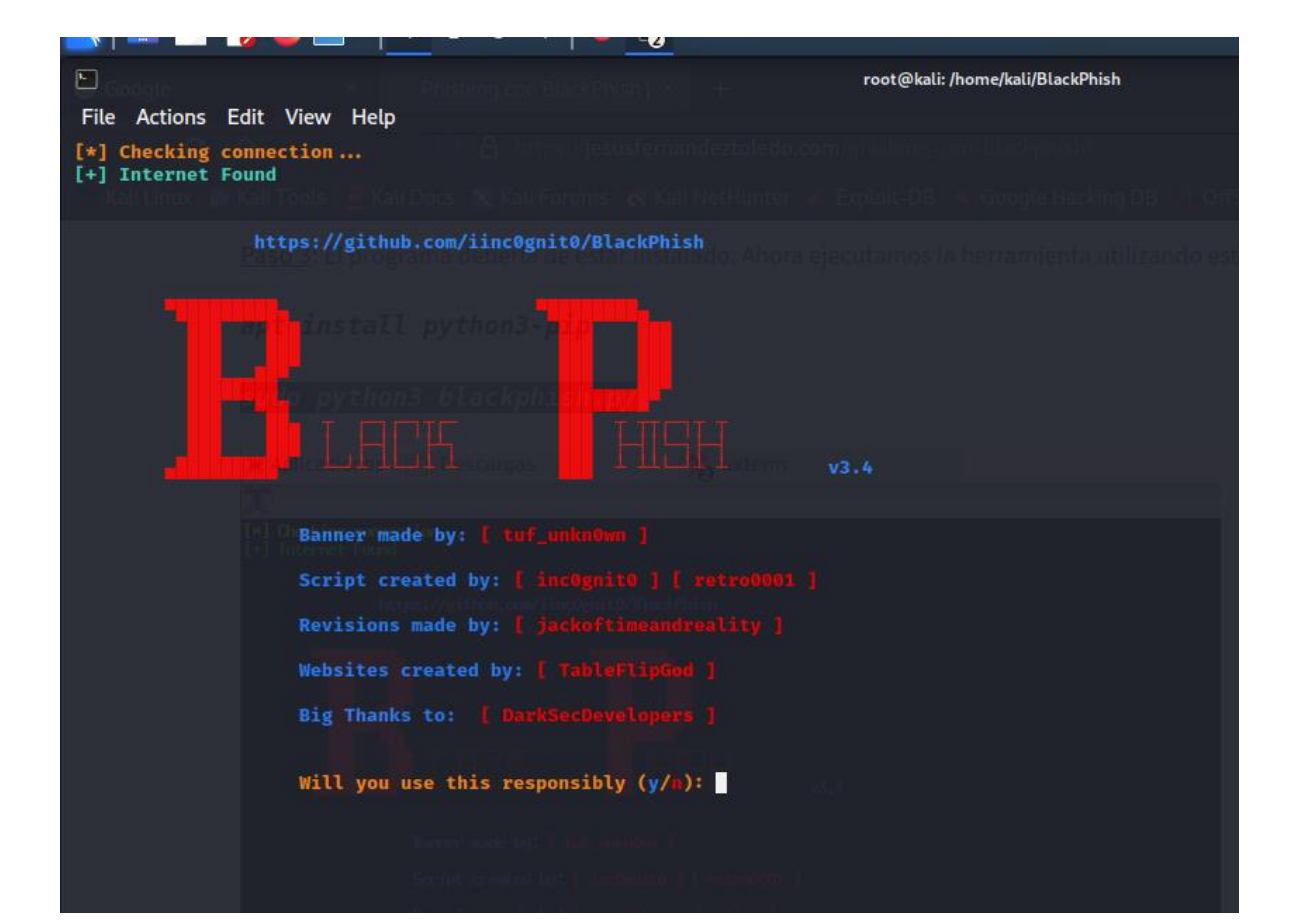

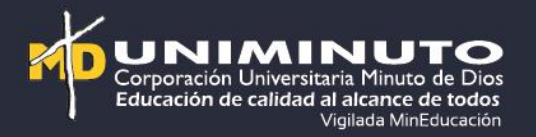

- Luego de haber entrado en la primera opción, se desplegará otras opciones y se debe seleccionar la número tres
- Imagen de referencia

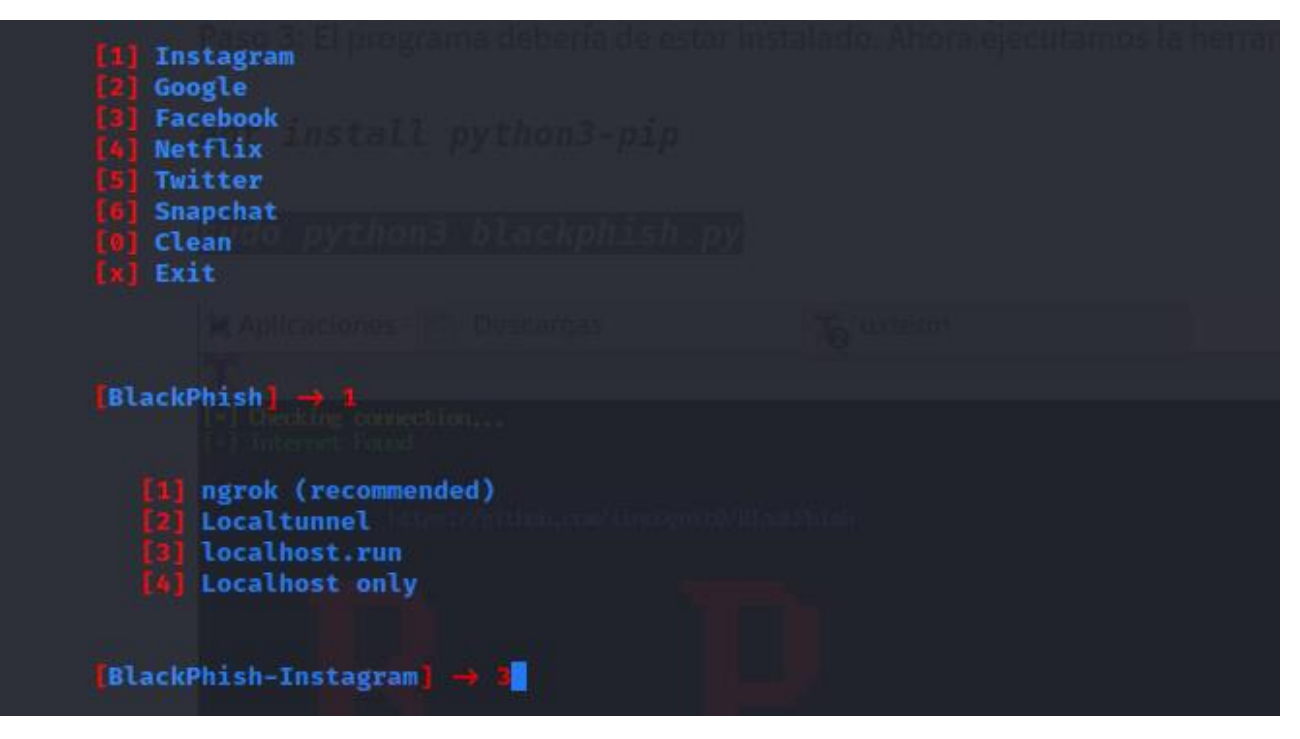

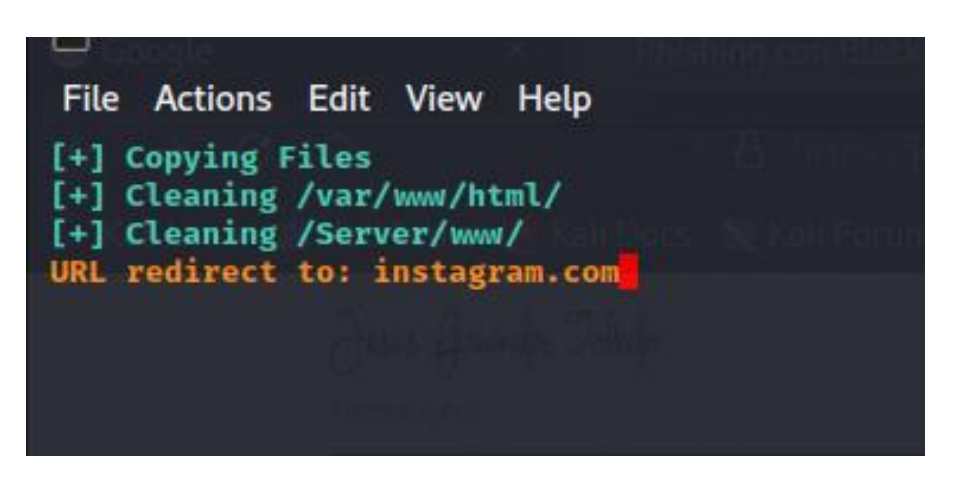

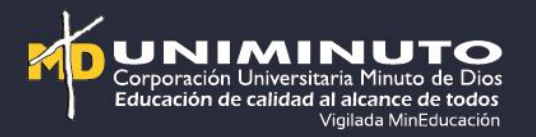

- Ya defina la opción, la cual debe correr el servidor de localhost, se escribe la url que se quiere hacer pasar como real, -> instagram.com
- Se va a navegador y se digital la dirección ip del localhost 127.0.0.1
- Imagen de referencia

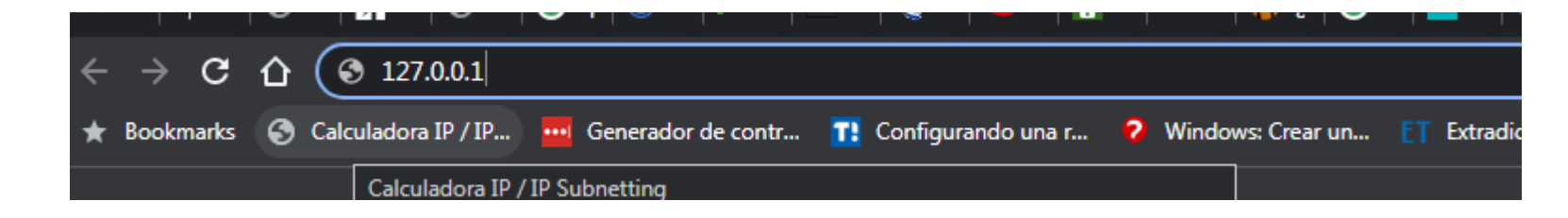

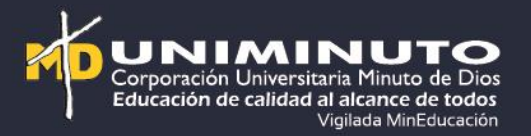

• Muestro la pantalla de la red social

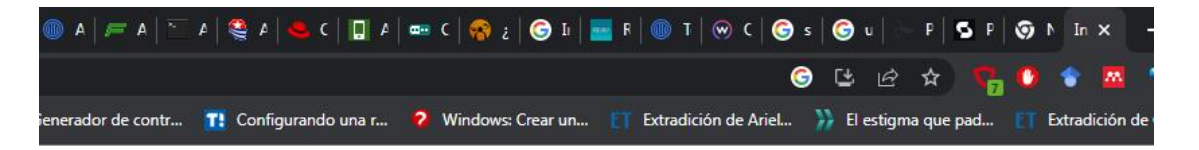

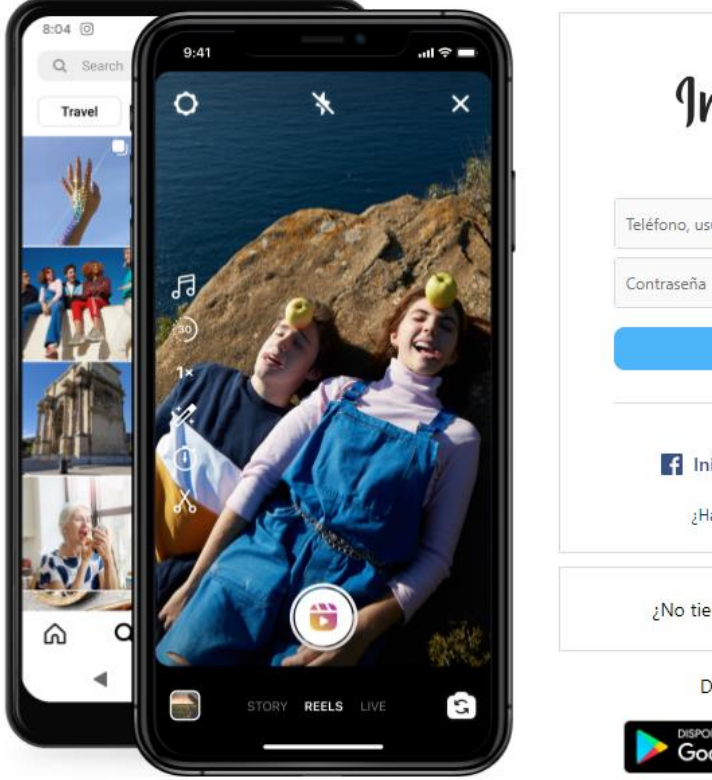

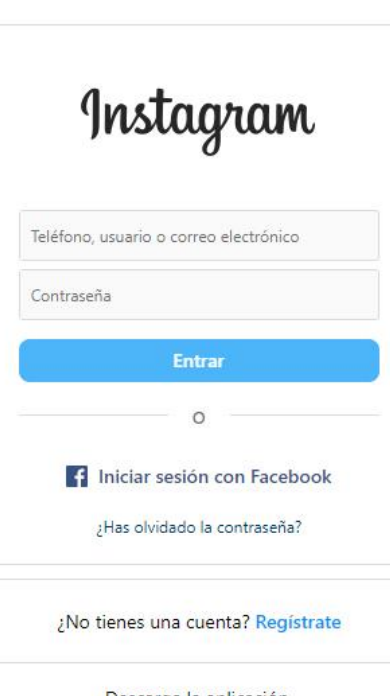

Descarga la aplicación.

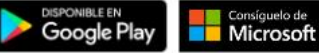

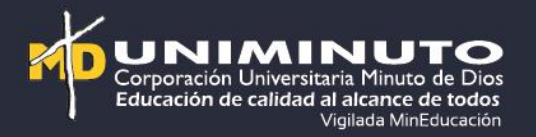

• En este punto al usuario ingresar sus credenciales en la pantalla, estas se irán mostrando en la terminal donde se tiene abierto el ejecutable del localhost

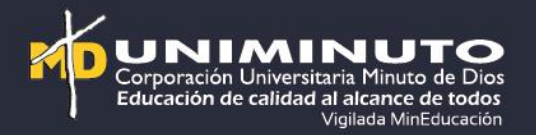

## Conclusiones

- El engañar al usuario en este momento, con herramientas parecidas a las reales, el sencillo, debido a que realizar una página es sencillo y los usuarios muchas veces no se toman el tiempo de verificar que tan real es.
- Otra de las conclusiones que se llega con este ejercicio es que en la actualidad hay muchas facilidades para la elaboración del tipo de suplantación y el mismo deseo por estar en redes, permite caer en estas manipulaciones

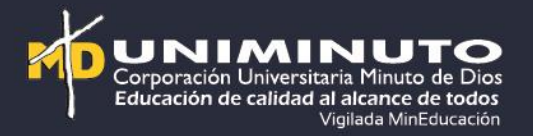

### • Bibliografía

- <u>https://www.youtube.com/watch?v=DYamB5gfSu8&ab\_channel=LudyRicoMoreno</u>
- <u>https://elhackeretico.com/simulando-un-ataque-de-pharming/</u>
- https://elibro.net/es/ereader/uniminuto/106508

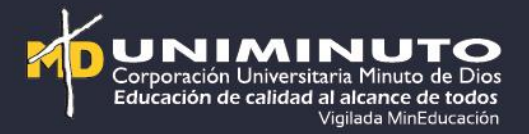

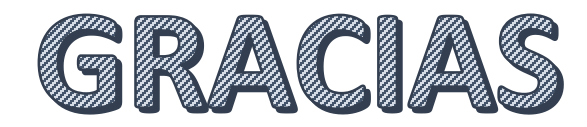